## 一键缴费, 智启学程

轻触指尖,学费缴纳如行云流水, 以便捷之名,绘就缴费新篇章。 你好,新同学!期待你的日子里, 苏护小财准备了一份财务缴费指南,

愿你开启美好的学习之旅!

## 一、线上缴费流程

第一步:打开微信或者支付宝里扫一扫功能,识别以下 二维码。

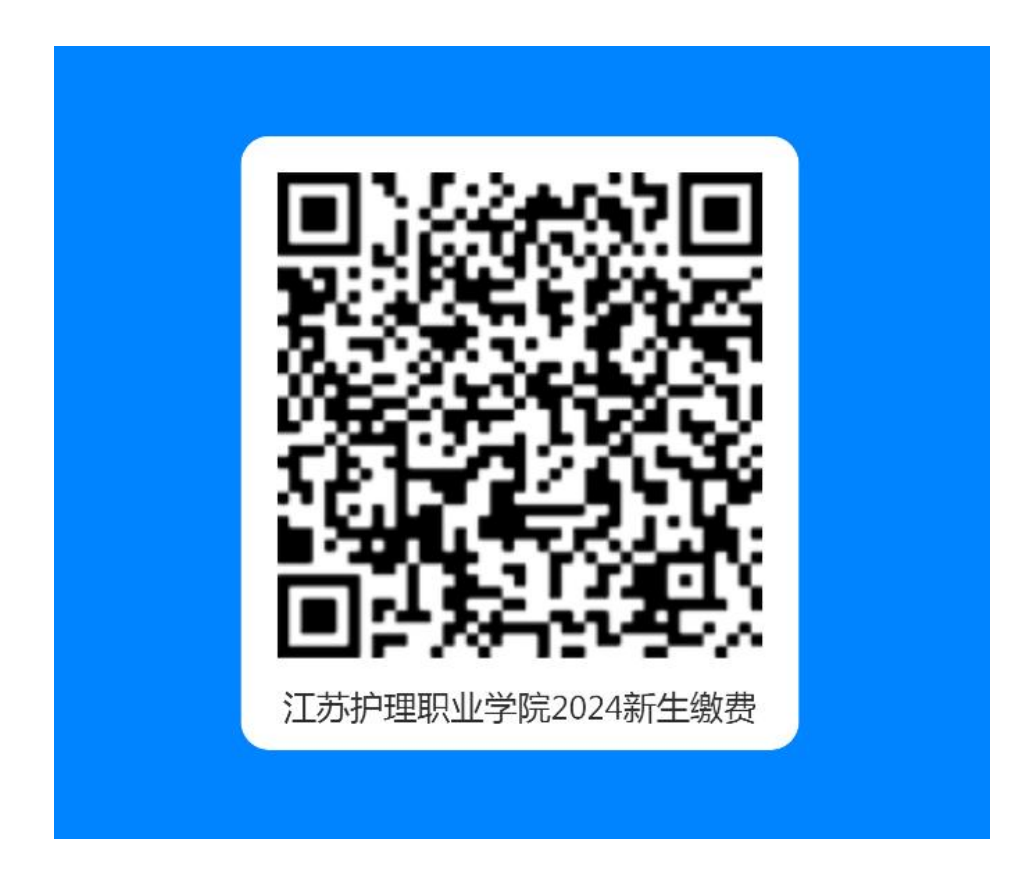

第二步:授权过后进入缴费大厅,依次输入自己的姓名、 身份证号、手机号、考生号、籍贯(格式: XX省 XX 市)、专 业,在金额一栏中填写自己所在专业应缴纳费用合计数(省 农村订单定向培养学生免交学费及住宿费,请认真核对填写 应缴金额,不要多交)。

| 数要日期: 2024              | -07-15 至 2024-10-31 |
|-------------------------|---------------------|
| 学生姓名                    | 学生姓名                |
| ◆学生身份证<br>号             | 学生身份证号              |
| *手机号                    | 手机号                 |
| ★考生号                    | 考生号                 |
| ◆籍贯(格<br>式: XX省XX<br>市) | 籍贯 (格式: XX省XX市)     |
| ★专业                     | 专业                  |
| 缴费金额                    |                     |
| ¥ 0.00                  |                     |

点击"立即缴费",进行付款。

## 二、缴费发票的获取

完成缴费的同学,可通过以下方式获取缴费发票。

1.通过"苏服办 APP" 查询下载

下载苏服办 APP, 在 APP 底部点击"我的"→"电子票据",进入"江苏财政电子票夹",选择"我的票据",根据"开票日期"查询下载发票。

| 下午2:52 🗟                                            | 0.7K/s 🕼 🏵 📶 📶 🧙 🖭                                                      | 下午2:53 S 39.0K/s 🌾 🞯 🏙 🏦 🧙 💷                                                                                                    |
|-----------------------------------------------------|-------------------------------------------------------------------------|----------------------------------------------------------------------------------------------------|
| 我的                                                  |                                                                         | < 江苏省财政电子票夹 ○                                                                                                    |
| 😰 💡 👳 实名认证用                                         | Ŕ                                                                       | 江苏财政电子票夹                                                                                                    |
| 我的三金                                                |                                                                         | 以人为本 服务先行                                                                                                    |
| 公积金 养                                               | 老金医保金                                                                   |                                                                                                    |
| 请点击查看 请点                                            | (法查看 请点击查看 )                                                            | 天 一 一 一 一 一 一 一 一 一 一 一 一 一 一 一 一 一 一 一                                                                                                    |
|                                                     |                                                                         |                                                                                                    |
| 1 电子杠保卡                                             | ~                                                                       |                                                                                                    |
| <b>一</b> 电子营业执照                                     | >                                                                       | 使用指南 代领票据 其他服务                                                                                                    |
| 我的证照                                                | 全部证照                                                                    | ●》江苏省全面推行医疗收费电子票据管理改革                                                                                                    |
| ♀ 中华人民共和国<br>江苏省公安厅                                 | 国机动车驾驶证<br>————————————————————————————————————                         |                                                                                                    |
| △ 消息中心                                              | 共17条数据                                                                  | and the second second sec |
| 交管业务,上线江苏政务用<br>理,省时又省力,本期介绍<br>2021-05-21 17:23:51 | &务APP啦!手机端就能办<br>召驾驶证相关业务 让我们一…                                         |                                                                                                    |
|                                                     | B茶APP啦,阿上办、掌上<br>Shith bi, Shith An An An An An An An An An An An An An | 本服务由江苏省财政厅财政信息管理中心提供                                                                                                    |

2.通过"江苏省财政电子票据查验平台"查询下载

登录 http://einvoice.jsczt.cn,通过右下角"点击图标,进入财政电子票夹"→"注册"(实名)→"登录"→ "我的票据"→查询下载发票。

| 「江方 | 东省财政厅 🛛                                                                                                    |                                  |           |               |      |  |
|-----|----------------------------------------------------------------------------------------------------|----------------------------------|-----------|---------------|------|--|
| Л   | 苏省财政电子                                                                                                    | 票据查验平台                           |           |               |      |  |
|     |                                                                                                    |                                  | • 电子典据代码: | 输入集器代码        |      |  |
|     |                                                                                                    |                                  | • 电子兼取公码  | 输入兼要与药        |      |  |
|     | 16年1月1日1日<br>16日第二日<br>19日1日日 - 19日1日日<br>19日1日日 - 19日1日日<br>19日1日日<br>19日1日日<br>19日1日日<br>19日1日日<br>19日1日日<br>19日1日日<br>19日1日日<br>19日1日<br>19日1日<br>19日1日<br>19日1日<br>19日1日<br>19日1日<br>19日1日<br>19日1日<br>19日1日<br>19日1日<br>19日1日<br>19日1日<br>19日1日<br>19日1日<br>19日1日<br>19日1日<br>19日1日<br>19日1日<br>19日1日<br>19日1日<br>19日1日<br>19日1<br>19日1<br>19日1<br>19<br>19<br>19<br>19<br>19<br>19<br>19<br>19<br>19<br>19<br>19<br>19<br>19 |                                  | • 校治研:    | 输入校验码         |      |  |
|     | < 330340825H2 (450)2328                                                                                                    |                                  | + 104146: | 输入储机码         | csf5 |  |
|     | <ul> <li>1200 0000000000000000000000000000000000</li></ul>                                                                                                    |                                  | -         | 章脸 <b>重</b> 置 |      |  |
| B   | ARE     Anseas, summ     Ma     Mass, summary                                                                                                    |                                  | (点击图)     | 点击图标,进入财政电子票夹 |      |  |
|     | Car Sillari                                                                                                    | LEJ SATESSAS: MAR<br>扫码下载政务服务APP |           | -             |      |  |

## 温馨提示:

(1)因缴费开票可能存在时间差,建议大家于开学一周后再进行发票查询。

(2) 若存在误缴、多缴费的情况,财务处将在开学后 组织核对确认,统一办理退还手续。

愿此缴费指南能成为你求学路上的温馨伴侣,让每一步 都走得轻松而坚定!